# **EpsonNet 802.11b Wireless Ext. Print Server** Installation

4040862

### A propos de ce guide

Ce quide est rédigé à l'attention des utilisateurs réseau et des administrateurs réseau qui ont une connaissance de base du serveur d'impression et du réseau sans fil.

La procédure suivante indique comment utiliser le serveur d'impression dans un réseau sans fil. Pour plus d'informations sur les différentes étapes, reportez-vous au Guide de l'utilisateur en format PDF sur le CD-ROM.

### Remarque :

Adobe<sup>®</sup> Acrobat Reader est nécessaire pour consulter le Guide de l'utilisateur. Au besoin, vous pouvez utiliser le CD-ROM du logiciel pour installer cette application sur votre ordinateur.

### **Consultation du guide PDF**

Utilisez le logiciel Adobe<sup>®</sup> Acrobat Reader 5.0 inclus sur le CD-ROM pour consulter le Guide de l'utilisateur en format PDF. Si vous éprouvez des difficultés à visualiser le Guide de l'utilisateur, reportez-vous au site Web d'Adobe (http://www.adobe.com).

### Pour les utilisateurs de Windows

- 1. Insérez le CD-ROM du logiciel dans votre lecteur de CD-ROM.
- 2. L'écran du programme d'installation EPSON s'ouvre automatiquement.

### **Remargue :**

Si la boîte de dialogue du programme d'installation ne s'affiche pas, double-cliquez sur SETUP.EXE sur le CD-ROM.

3. Sélectionnez Afficher le manuel PDF (View PDF Manual), puis cliquez sur -. Suivez les instructions affichées pour consulter le Guide de l'utilisateur.

### **Remargue :**

Si une ancienne version de Acrobat Reader est installée sur votre ordinateur, les instructions affichées vous indiqueront comment installer une version à jour du produit.

### Pour les utilisateurs de Macintosh

- 1. Insérez le CD-ROM du logiciel dans votre lecteur de CD-ROM.
- 2. Double-cliquez sur le dossier Manuel.
- Double-cliquez sur G\_utilisateur.pdf.

### **Remargue** :

Si Acrobat Reader n'est pas installé sur votre ordinateur, double-cliquez sur le dossier Adobe Acrobat, puis sur l'icône Installateur Reader pour installer Acrobat Reader. Une fois l'installation terminée, double-cliquez sur G utilisateur.pdf.

### **Contenu de l'emballage**

L'emballage de votre serveur d'impression comprend les éléments suivants :

- Serveur d'impression sans fil
- Adaptateur secteur et câble secteur
- □ CD-ROM du logiciel

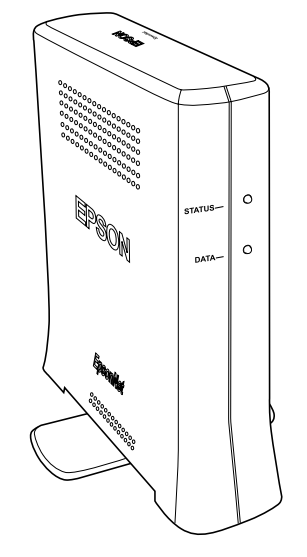

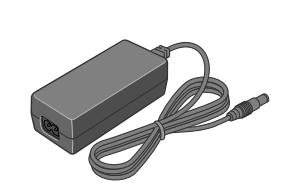

Serveur d'impression

Adaptateur secteur

Vous devez préparer les éléments suivants :

- imprimante EPSON avec port USB (reportez-vous au Guide de l'utilisateur pour déterminer les imprimantes prises en charge);
- □ point d'accès (nécessaire uniquement pour le mode Infrastructure) ;
- □ câble USB :
- ordinateur.

### Remarque :

Pour vous connecter au point d'accès par l'intermédiaire du réseau sans fil, vous devez installer une carte d'interface réseau compatible 802.11b WLAN sur votre ordinateur.

## Configuration

### Remarque :

Avant de configurer le serveur d'impression, assurez-vous que son micro-commutateur 1 se trouve sur la gauche, en position off.

Pour les utilisateurs de Windows 95, NT 4.0 et de Mac OS X, 8.5, 8.1

Pour configurer le serveur d'impression, vous devez modifier les paramètres de la configuration sans fil de l'ordinateur pour qu'ils correspondent à ceux du serveur d'impression. Pour plus d'informations, reportez-vous au Guide de l'utilisateur.

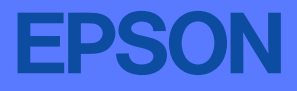

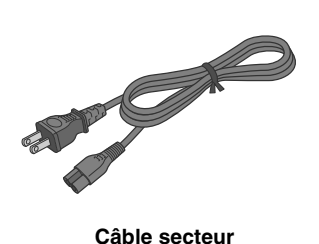

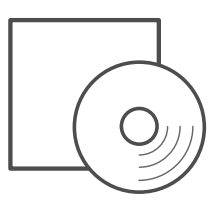

**CD-ROM** du logiciel

Copyright© 2002 SEIKO EPSON CORPORATION, Nagano, Japon.

### Pour les utilisateurs de Windows XP, 2000, Me, 98 ou de Mac OS 8.6 ou supérieur (excepté l'environnement natif OS X)

Pour configurer le serveur d'impression tel que décrit ici, vous devez disposer des éléments suivants :

- □ un port USB sur votre ordinateur ;
- un point d'accès connecté au réseau sans fil en mode Infrastructure.

Sans ces éléments, il est impossible de configurer le serveur d'impression tel que décrit ici. Le Guide de l'utilisateur comprend d'autres méthodes de configuration du serveur d'impression.

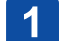

Vérifiez que les protocoles réseau (comme TCP/IP, NetBEUI, etc.) sont installés sur votre ordinateur. Si votre ordinateur est configuré pour communiquer sur le réseau sans fil, les protocoles requis sont d'ores et déjà installés sur votre ordinateur.

2 Installez le logiciel **EpsonNet WinAssist** (pour les utilisateurs de Windows) ou **EpsonNet** MacAssist (pour les utilisateurs de Macintosh) fourni sur le CD-ROM sur votre ordinateur.

### Pour les utilisateurs de Windows

Insérez dans le lecteur le CD-ROM (fourni avec le serveur d'impression). Sélectionnez Installer EpsonNet WinAssist, puis cliquez sur . Suivez les instructions affichées pour installer le logiciel. Redémarrez votre ordinateur.

### Pour les utilisateurs de Macintosh

Insérez dans le lecteur le CD-ROM (fourni avec le serveur d'impression). Double-cliquez sur le dossier EpsonNet MacAssist, puis sur l'icône EpsonNet MacAssist Installer. Suivez les instructions affichées pour installer le logiciel. Redémarrez votre ordinateur.

Branchez l'adaptateur secteur sur le connecteur d'entrée c.c. du serveur d'impression.

Branchez ensuite le cordon d'alimentation sur une prise secteur reliée à la masse.

### Avertissement :

Lorsque vous installez ou désinstallez le serveur d'impression, prenez soin de mettre l'imprimante hors tension puis débranchez l'adaptateur secteur de la prise secteur pour éviter tout risque d'électrocution.

Remarque :

N,

Pour imprimer une page d'état, reportez-vous au Guide de l'utilisateur.

Configurez le serveur d'impression.

1. Branchez le connecteur carré du câble USB sur le connecteur d'émission USB du serveur d'impression. Branchez ensuite l'autre extrémité sur le port USB de l'ordinateur.

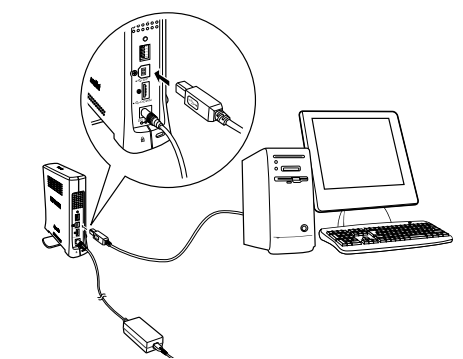

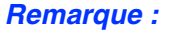

Lorsque vous disposez d'un câble USB pour connecter le serveur d'impression et l'ordinateur, si la boîte de dialogue Assistant Nouveau matériel détecté s'affiche pour vous inviter à installer le pilote du serveur d'impression, procédez comme suit.

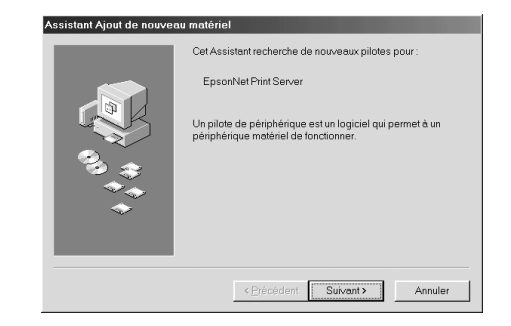

2. Modifiez les paramètres de configuration sans fil du serveur d'impression.

Exécutez EpsonNet WinAssist (pour les utilisateurs de Windows) ou EpsonNet MacAssist (pour les utilisateurs de Macintosh). Modifiez les paramètres de configuration sans fil du serveur d'impression, tels que SSID, clé WEP et mode de communication. Pour cela, suivez les instructions ci-après pour accéder à l'utilitaire de configuration.

Pour les utilisateurs de Windows XP, 2000, Me et 98

Cliquez sur le bouton Démarrer, pointez sur Programmes (Tous les programmes pour les utilisateurs de Windows XP), puis sélectionnez EpsonNet WinAssist. Cliquez sur EpsonNet WinAssist.

Pour les utilisateurs de Macintosh

MacAssist.

### Remarque :

Lors de la configuration du serveur d'impression, le voyant d'état clignote en alternant entre le rouge et le vert, indiquant ainsi que le serveur d'impression n'est pas connecté à l'imprimante. Il est possible de configurer le serveur d'impression sans le connecter à l'imprimante.

3. Débranchez le câble USB de votre ordinateur et du serveur d'impression. Branchez ensuite le connecteur du serveur d'impression.

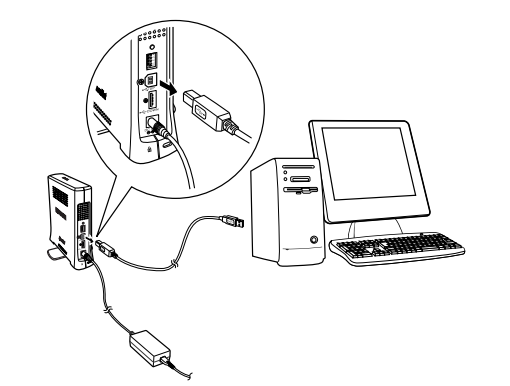

4. Exécutez EpsonNet WinAssist (pour les utilisateurs de Windows) ou EpsonNet MacAssist (pour les sur la configuration du serveur d'impression.

### **Remarque** :

Si le serveur d'impression ne figure pas dans la liste affichée dans la fenêtre, il n'est pas connecté au réseau sans fil. Rétablissez les paramètres par défaut d'usine du serveur d'impression, puis reconfigurez-le. Pour restaurer les paramètres par défaut d'usine, procédez comme suit.

- 1. Débranchez l'adaptateur secteur du connecteur d'entrée c.c. du serveur d'impression.
- l'adaptateur secteur sur le connecteur d'entrée c.c. du serveur d'impression.

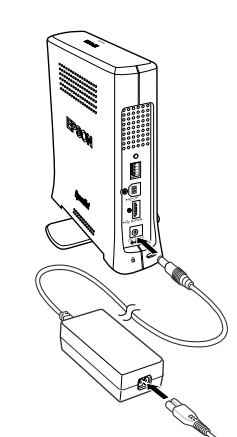

- 1. Cliquez sur le bouton Annuler.
- 2. Débranchez le câble USB du serveur d'impression.
- Installez le logiciel fourni sur le CD-ROM sur З. votre ordinateur.
- Redémarrez votre ordinateur. 4

### Double-cliquez sur l'icône du dossier Macintosh HD, Applications, MacAssist XXX, puis sur EpsonNet

carré sur le port USB de l'imprimante. Branchez ensuite l'autre extrémité sur le connecteur de réception USB

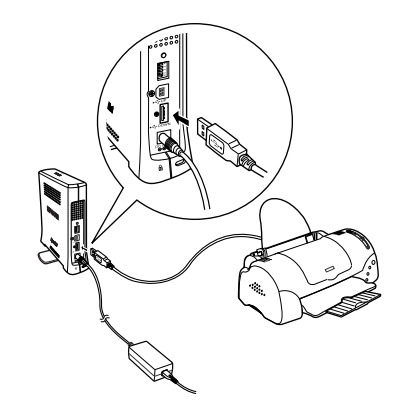

utilisateurs de Macintosh). Sélectionnez le serveur d'impression dans la liste, puis configurez les paramètres réseau, notamment les paramètres TCP/IP. Reportez-vous au Guide de l'utilisateur pour plus d'informations

2. Tout en maintenant enfoncé le bouton d'impression d'une feuille d'état du serveur d'impression, branchez